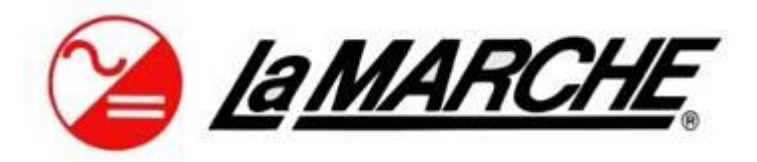

La Marche Manufacturing Company www.lamarchemfg.com

LMC – Sun Series

Hybrid Inverter (Grid-Tied / Off-Grid)

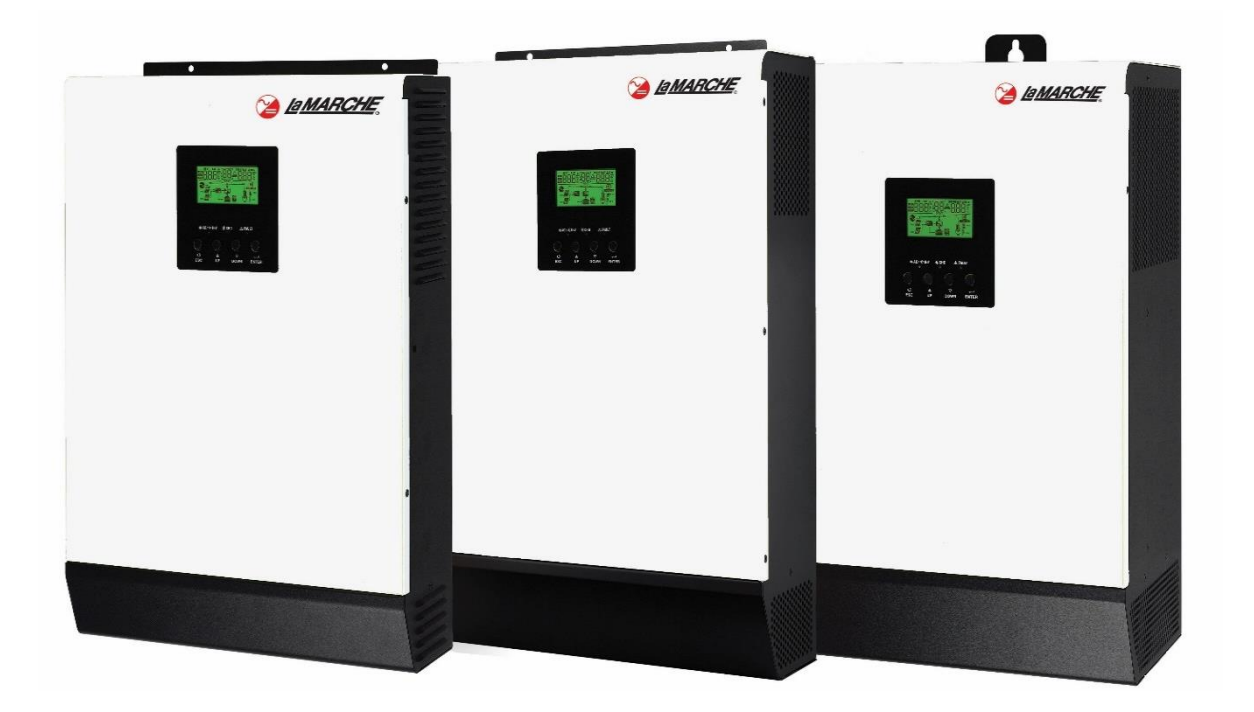

# Installation and Operation Manual

This manual is subject to change without notice. You may obtain the newest version of the manual at www.lamarchemfg.com

# **Important Safety Instructions**

Before using this equipment, read all manuals and other documents related to this inverter and other equipment connected to this unit. Always have a copy of an inverter's manual on file nearby, in a safe place; if a replacement copy of a manual is needed, it can be found at <u>www.lamarchemfg.com</u>.

## **Electrical Safety**

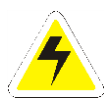

**WARNING:** Hazardous voltages are present at the input of power systems. The output from inverters and batteries may be low in voltage but can have a very high current capacity that may cause severe or even fatal injury.

When working with any live battery or power system, follow these precautions:

- Never work alone on any live power system, someone should always be close enough to come to your aid.
- Remove personal metal items such as rings, bracelets, necklaces, and watches.
- Wear complete eye protection (with side shields) and clothing protection.
- Always wear gloves and use insulated hand tools.

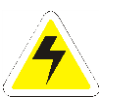

**WARNING:** Lethal voltages are present within the power system. Parts inside the unit may still be energized even when the unit has been disconnected from the DC input power. Check with a meter before proceeding. Do not touch any parts that are not insulated.

- A licensed electrician should be used in the installation of any unit.
- Always disconnect the unit from the supply, batteries, and loads before performing maintenance or cleaning.
- If the unit is hot-swappable, simply remove it from the shelf for any maintenance or cleaning.
- Always assume that an electrical connection is live and check the connection relative to the ground.
- Be sure that neither liquids nor any wet material comes in contact with any internal components.
- Do not operate this unit outside the input and output ratings listed on the unit nameplate.
- Do not use this unit for any purpose not described in the operation manual.

#### **Mechanical Safety**

- This unit or parts of the unit may get very hot during normal operation, use care when working nearby.
- Do not expose equipment to rain or snow. Always install in a clean, dry location.
- Do not operate the equipment if it has received a sharp blow, been dropped, or otherwise damaged in any way.
- Do not disassemble this unit. Incorrect re-assembly may result in a risk of electric shock or fire.

#### **Battery Safety**

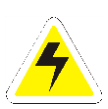

**WARNING:** Follow all of the battery manufacturer's safety recommendations when working with or around battery systems. DO NOT smoke or introduce a spark or open flame in the vicinity of a battery. Some batteries generate explosive gases during normal battery operation.

- To reduce the risk of arc, connect, and disconnect the battery only when the unit is off.
- If it is necessary to remove the battery connections, always remove the grounded terminal from the battery first.
- Remove personal metal items such as rings, bracelets, necklaces, and watches.
- Always wear rubber gloves, safety glasses, and a rubber-lined vest/apron when working near a battery.
- Have plenty of freshwater and soap nearby in case the battery electrolyte contacts skin, clothing, or eyes.
- If the battery electrolyte contacts skin or clothing, wash immediately with soap and water.
- If the electrolyte enters the eye, immediately flood the eye with running cold water for at least ten (10) minutes and seek medical attention immediately.
- Do not drop metal on a battery. A spark or short-circuit could occur and could cause an explosion.

### **Unit Location**

- Allow at least 6 inches of free air on all vented surfaces for proper cooling.
- Do not operate this unit in a closed-in area or restrict ventilation in any way.
- Do not set any battery on top of this unit.
- Never allow battery electrolyte to drip on this unit when reading the specific gravity or filling the battery.
- Never place this unit directly above a standard flooded battery. Gases from the battery will corrode and damage equipment.
- A sealed maintenance-free or valve-regulated lead-acid (VRLA) battery may be placed below this equipment.

#### **Check for Damages**

Before unpacking the product, note any damage to the shipping container and take pictures. Unpack the product and inspect the exterior and interior of the product for damage. If any damage is observed, take pictures and contact the carrier immediately to file a damage claim. Contact La Marche for a Return Material Authorization number to have the inverter sent back for evaluation and repair.

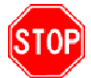

**CAUTION:** Failure to properly file a claim for shipping damages or provide a copy of the claim to La Marche, may void warranty service for any physical damages reported for repair.

#### **Returns for Service**

Save the original shipping container. If the product needs to be returned for service, it should be packaged in its original shipping container. If the original container is damaged/unavailable, make sure the product is packed with at least three inches of shock-absorbing material to prevent shipping damage. *La Marche is not responsible for damage caused by improper packaging of returned products.* 

#### **Inspection Checklist**

- The enclosure exterior and interior are not marred or dented.
- No visible damage to the components.
- All hardware and connections are tight.
- All wire terminations are secure.
- All items on the packing list have been included.

#### Handling

Equipment can be very heavy with uneven distribution of weight. Use adequate manpower or equipment for handling. Until the equipment is securely mounted, care must be used to prevent equipment from being accidentally tipped over or dropped.

# **Table of Contents**

| Import  | ant Safety Instructions                 | 1  |  |  |  |  |  |
|---------|-----------------------------------------|----|--|--|--|--|--|
| Electi  | Electrical Safety1                      |    |  |  |  |  |  |
| Mech    | anical Safety                           | 1  |  |  |  |  |  |
| Batte   | ry Safety                               | 1  |  |  |  |  |  |
| Unit L  | Unit Location2                          |    |  |  |  |  |  |
| Chec    | k for Damages                           | 2  |  |  |  |  |  |
| Retur   | ns for Service                          | 2  |  |  |  |  |  |
| Inspe   | ction Checklist                         | 2  |  |  |  |  |  |
| Hand    | ling                                    | 2  |  |  |  |  |  |
| Table o | of Contents                             | 3  |  |  |  |  |  |
| Model   | Scope/General Description               | 4  |  |  |  |  |  |
| Unders  | standing the Model Number               | 4  |  |  |  |  |  |
| Option  | al Accessories Included in the Inverter | 4  |  |  |  |  |  |
| Produc  | t Overview                              | 5  |  |  |  |  |  |
| 1.0 E   | quipment Handling                       | 6  |  |  |  |  |  |
| 1.1     | Storing the LMC SUN                     | 6  |  |  |  |  |  |
| 1.2     | Moving the LMC SUN                      | 6  |  |  |  |  |  |
| 2.0 I   | nstallation                             | 6  |  |  |  |  |  |
| 2.1     | Preparation                             | 6  |  |  |  |  |  |
| 2.2     | Mounting the LMC SUN                    | 6  |  |  |  |  |  |
| 2.2.1   | Wall Mounting the LMC SUN               | 7  |  |  |  |  |  |
| 2.3     | Electrical Connections                  | 7  |  |  |  |  |  |
| 2.3.1   | Battery Connection                      | 7  |  |  |  |  |  |
| 2.3.2   | AC Input/Output Connection              |    |  |  |  |  |  |
| 2.3.3   | PV Connection                           | 9  |  |  |  |  |  |
| 2.3.4   | Communication Connection                |    |  |  |  |  |  |
| 3.0 C   | PERATION                                | 11 |  |  |  |  |  |
| 3.1     | Power ON/OFF:                           |    |  |  |  |  |  |
| 3.2     | Operation and Display Panel             |    |  |  |  |  |  |
| 3.3     | LCD Display Icons                       |    |  |  |  |  |  |
| 3.4     | LCD Setting                             |    |  |  |  |  |  |
| 3.5     | Display Setting                         | 21 |  |  |  |  |  |
| 3.6     | Operating Mode Description              |    |  |  |  |  |  |
| 3.7     | Warning Indicator                       |    |  |  |  |  |  |
| 3.8     | Faults Reference Code                   |    |  |  |  |  |  |
| Specifi | cations                                 | 28 |  |  |  |  |  |
| Trouble | e Shooting                              | 29 |  |  |  |  |  |
| Manufa  | acturer's Warranty                      | 30 |  |  |  |  |  |
| Docum   | ent Control and Revision History        | 31 |  |  |  |  |  |

# Model Scope/General Description

The LMC SUN Series is an intelligent power conversion and energy storage system combining functions of solar charger, battery charger and inverter. The LMC SUN Series Hybrid operation allows the flexibility to operate as an Off-Grid inverter in the case of utility power loss. In contrast to single function traditional PV inverters; at normal operating conditions the LMC SUN inverter can simultaneously feed in power back to the grid while charging the battery. The LMC SUN inverters allow for cost efficient operation by supporting self-consumption via the battery when PV energy is low. All LMC SUN models are equipped with a powerful and easy to use LCD controller interface and are available with adjustable charging current feature for different battery technologies. The LMC SUN series supports a wide range of applications from electronics, computer and server systems, common appliances to motor-based appliances and loads. The LMC Sun hybrid PV inverter can provide power to connected loads by utilizing PV power, utility power and battery power.

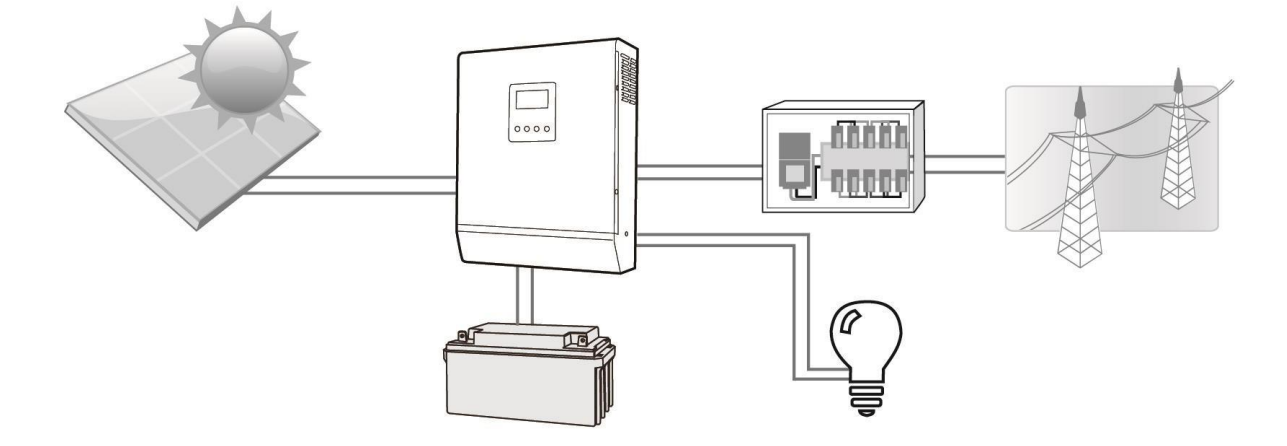

# **Understanding the Model Number**

The LMC SUN model number is coded to describe the features that are included. Find the model number on the nomenclature nameplate of the enclosure. Follow the chart below to determine the configuration of the inverter.

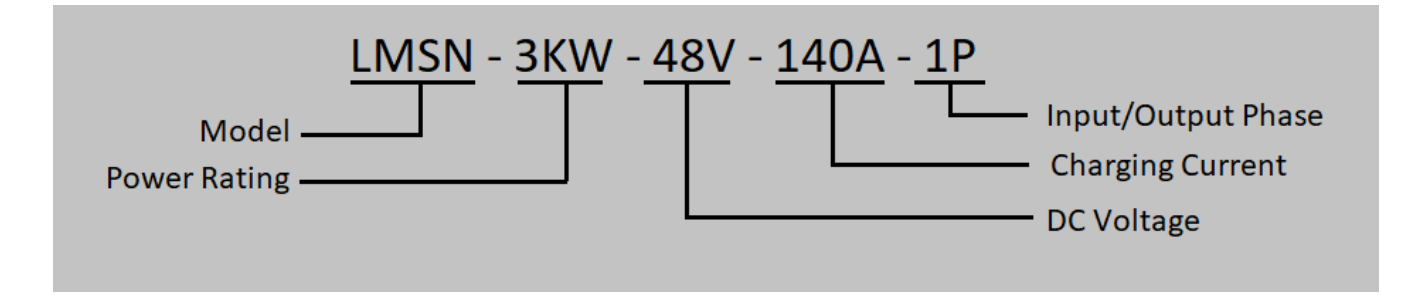

### **Optional Accessories Included in the Inverter**

This inverter may have been outfitted with a number of optional accessories or option packages. To determine the options included (if any) refer to the cover page of the manual package. If the manual package that is included with the inverter is no longer available, contact La Marche and provide the model or serial number to receive a list of the included accessories.

## **Product Overview**

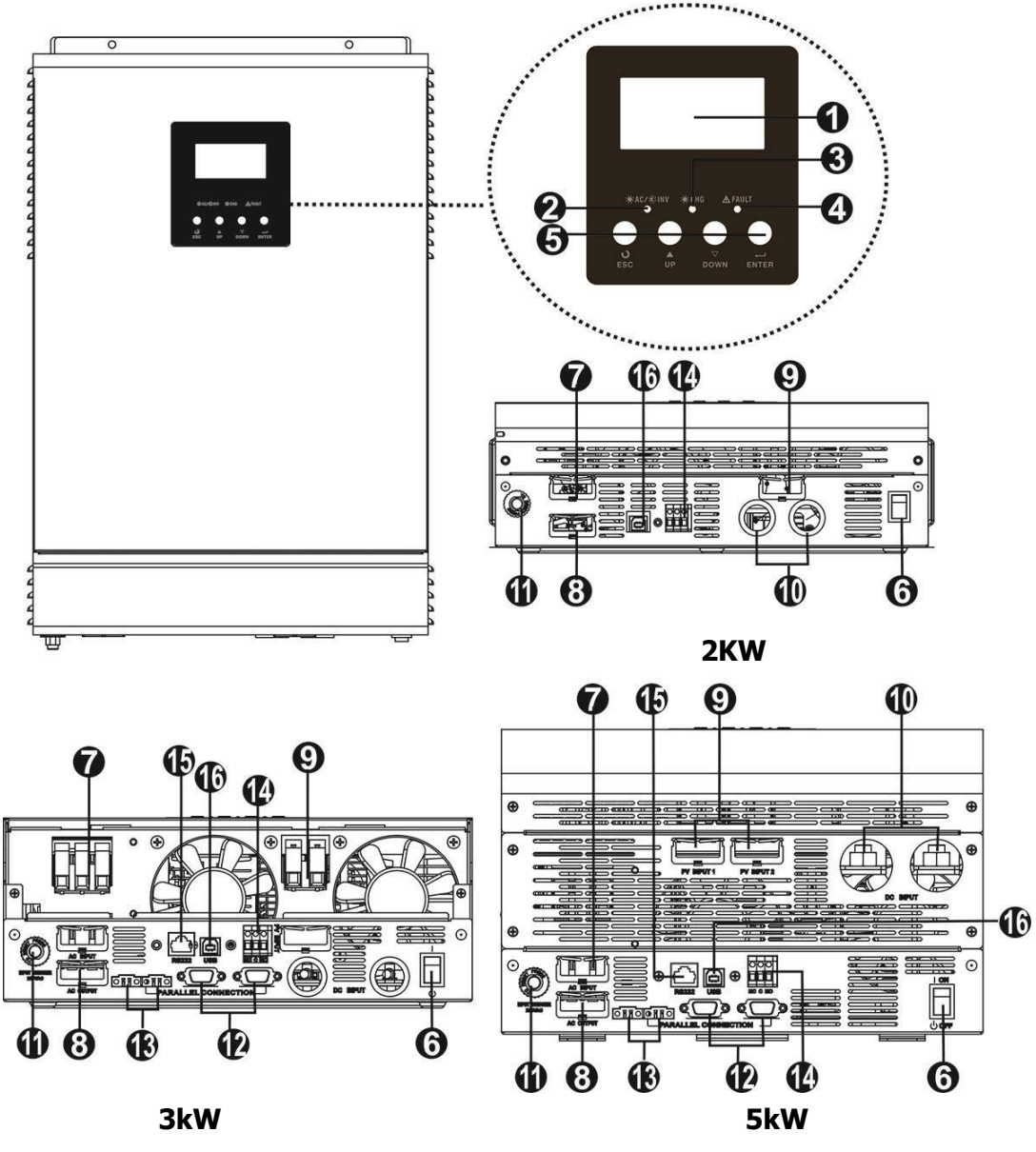

Figure 1: Basic hybrid PV System Overview

**NOTE:** For parallel model installation and operation, please check separate parallel installation guide for the details.

- 1. LCD display
- 2. Status indicator
- 3. Charging indicator
- 4. Fault indicator
- 5. Function buttons
- 6. Power on/off switch
- 7. Grid connectors
- 8. AC output connectors (Load connection)

- 9. PV connectors
- 10. Battery connectors
- 11. Circuit breaker
- 12. Parallel communication cable
- 13. Current sharing cable
- 14. Dry contact
- 15. RS-232 communication port
- 16. USB communication port

# 1.0 Equipment Handling

# 1.1 Storing the LMC SUN

If the LMC SUN is to be stored for more than a few days after delivery, it should be stored within its shipping container. The location chosen for storage should be within an ambient temperature of 32 to  $122^{\circ}$  F (0 to  $50^{\circ}$ C) with a non-condensing relative humidity of 0 to 90%. Storage should not exceed 2 years due to the limited shelf life of the filter capacitors when they are not in service.

## **1.2** Moving the LMC SUN

After careful inspection and upon verification that the LMC SUN is undamaged, identify the enclosure style and weight of the inverter. Refer to Table 1 below.

|        | Output Power<br>(kW) | Output<br>Voltage | Output<br>Amps | Input AC<br>Voltage | Input PV<br>Voltage   | Dimensions<br>(D x W x H) | Weight<br>(lbs) |
|--------|----------------------|-------------------|----------------|---------------------|-----------------------|---------------------------|-----------------|
| Ν      | 2kW                  |                   | 8.7A           |                     | 30–115 VDC            | 3.9 x 11.8x 17.3″         | 17.6            |
| AC SUI | 3kW                  | 230VAC            | 13A            | 170 -280<br>VAC     | -280<br>AC 60.115 VDC | 4.7 x 11.6 x 18.4″        | 24.2            |
| L      | 5kW                  | 5kW 21.7A         |                | 60-115 VDC          | 7.4 x 11.6 x 19″      | 35.3                      |                 |

#### Table 1 - Case and Weight

# 2.0 Installation

### 2.1 Preparation

Before connecting all wirings, please take off bottom cover by removing two screws as shown below.

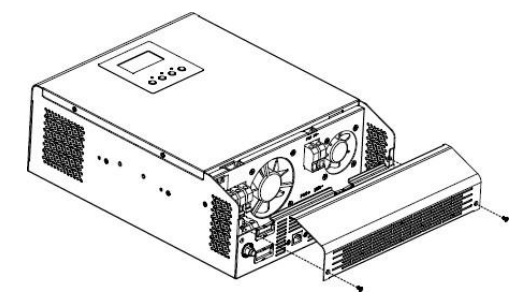

Figure 2: Open bottom cover by removing screws

# 2.2 Mounting the LMC SUN

LMC SUN has wall mounting bracket installation. When mounting the LMC SUN, consider the size and weight of the Inverter. The solid surface must be able to support the weight of the inverter, as well as an additional safety factor. Refer to Table 1 to verify the weight of the inverter. The location chosen for the inverter should be within an ambient temperature range of  $32^{\circ}F$  to  $122^{\circ}F$  (0°C to  $50^{\circ}C$ ) with a non-condensing relative humidity no higher than 90%. The inverter should be mounted in an area free of explosive materials and away from any liquids. Avoid using equipment in a location with corrosive gases (e.g., over flooded Lead Acid batteries) and dust.

# 2.2.1 Wall Mounting the LMC SUN

#### Consider the following points before selecting where to install:

- Do not mount the inverter on flammable construction materials.
- Mount on a solid surface
- Install this inverter at eye level in order to allow the LCD display to be read at all times.
- The ambient temperature should be between 0°C and 50°C to ensure optimal operation.
- The recommended installation position is to be adhered to the wall vertically.
- Be sure to keep other objects and surfaces as shown in the right diagram to guarantee sufficient heat dissipation and to have enough space for removing wires.

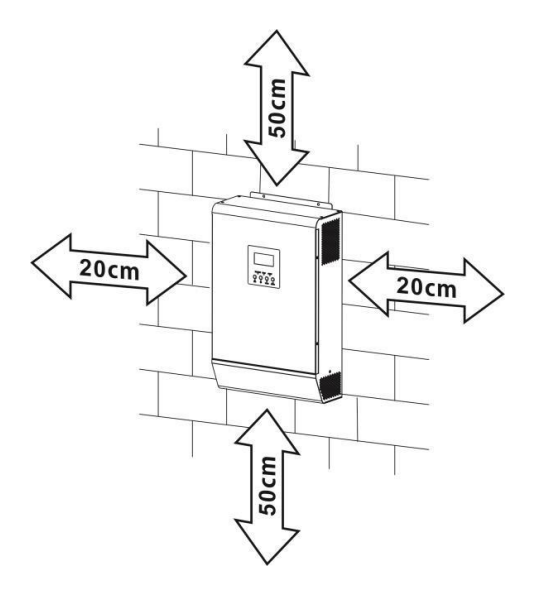

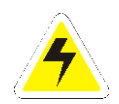

SUITABLE FOR MOUNTING ON CONCRETE OR OTHER NON-COMBUSTIBLE SURFACE ONLY.

Install the unit by screwing three screws. It's recommended to use M4 or M5 screws.

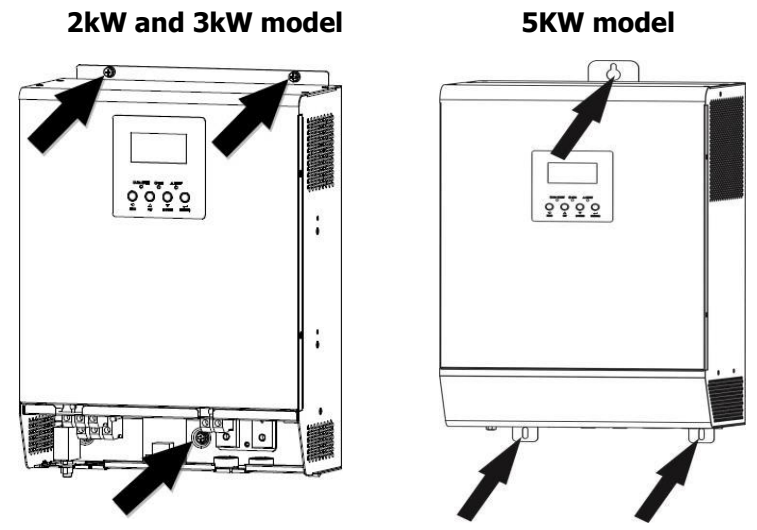

Figure 3: Mounting holes per unit

# 2.3 Electrical Connections

Before beginning any work on the inverter, ensure that all incoming and output power is de-energized. Verify that no voltage is present by using a voltmeter at all input and output terminals. Check that the voltage and frequency match the inverter front nameplate specifications.

### 2.3.1 Battery Connection

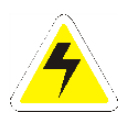

**CAUTION:** For safety operation and regulation compliance, it's requested to install a separate DC over-current protector or disconnect device between battery and inverter. It may not be requested to have a disconnect device in some applications, however, it's still requested to have over-current protection installed. Please refer to typical amperage in below table as required fuse or breaker size.

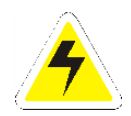

**WARNING:** All wiring must be performed by qualified personnel. It's very important for system safety and efficient operation to use appropriate cable for battery connection. To reduce risk of injury, please use the proper recommended cable and terminal size as below.

#### Recommended battery cable and terminal size:

#### **Ring terminal:**

| Model   | Typical  | Battery  | Wire Size | Ring Terminal   |        |        | Torque   |
|---------|----------|----------|-----------|-----------------|--------|--------|----------|
|         | Amperage | Capacity |           | Cable           | Dime   | nsions | Value    |
|         |          |          |           | mm <sup>2</sup> | D (mm) | L (mm) |          |
| 2KW and | 1/0/     | 2004日    | 1*2AWG    | 38              | 6.4    | 39.2   | 2_3 Nm   |
| 3KW     | 1404     | 20040    | 2*6AWG    | 28              | 6.4    | 33.2   | 2-3 NIII |
| 5KW     | 180A     | 600AH    | 2*4AWG    | 44              | 10.5   | 55     | 10-12 Nm |

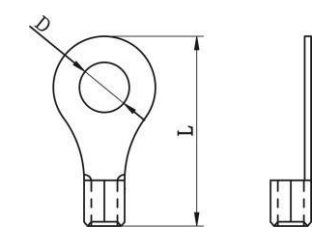

Table 2: Recommended battery cable and terminal size

#### User should follow below steps to implement battery connection:

Assemble battery ring terminal based on recommended battery cable and terminal size. Insert the ring terminal of battery cable flatly into battery connector of inverter and make sure the bolts are tightened with mention torque in above table. Make sure polarity at both the battery and the inverter's charger is correctly connected and ring terminals are tightly screwed to the battery terminals.

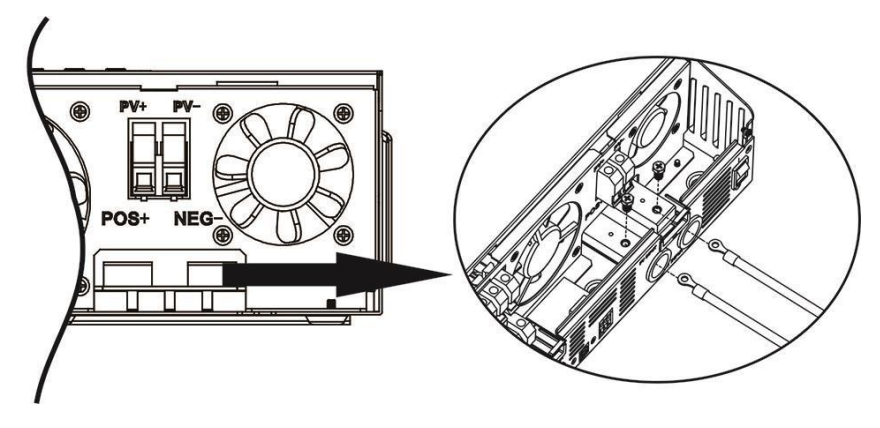

Figure 4: Battery connection to the inverter

### 2.3.2 AC Input/Output Connection

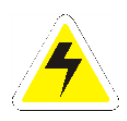

**CAUTION:** Before connecting to AC input power source, please install a separate AC breaker between inverter and AC input power source. This will ensure the inverter can be securely disconnected during maintenance and fully protected from over current of AC input. There are two terminal blocks with "INPUT" and "OUTPUT" markings. Please do NOT mis-connect input and output connectors.

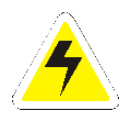

**WARNING:** All wiring must be performed by qualified personnel. It's very important for system safety and efficient operation to use appropriate cable for battery connection. To reduce risk of injury, please use the proper recommended cable and terminal size as below.

### Recommended AC input/output cable size:

| Model | Gauge  | Torque Value |
|-------|--------|--------------|
| 2KW   | 14 AWG | 0.8-1.0 Nm   |
| 3KW   | 12 AWG | 1.2-1.6 Nm   |
| 5KW   | 10 AWG | 1.4-1.6Nm    |

Table 2: Recommended AC input/output cable size

#### User should follow below steps to implement AC input/output connection:

Before making AC input/output connection, open DC breaker first. Remove insulation sleeve 10mm for six conductors. Insert AC input wires according to polarities indicated on terminal block and tighten the terminal screws. Be sure to connect PE protective conductor () first.

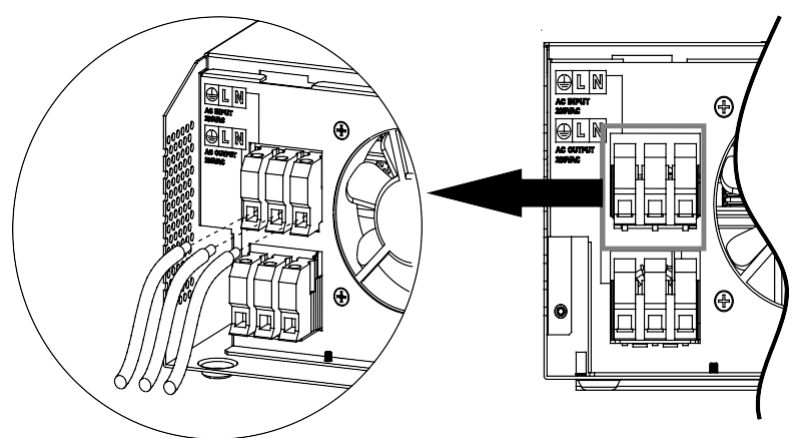

Figure 5: AC Input connection to the inverter

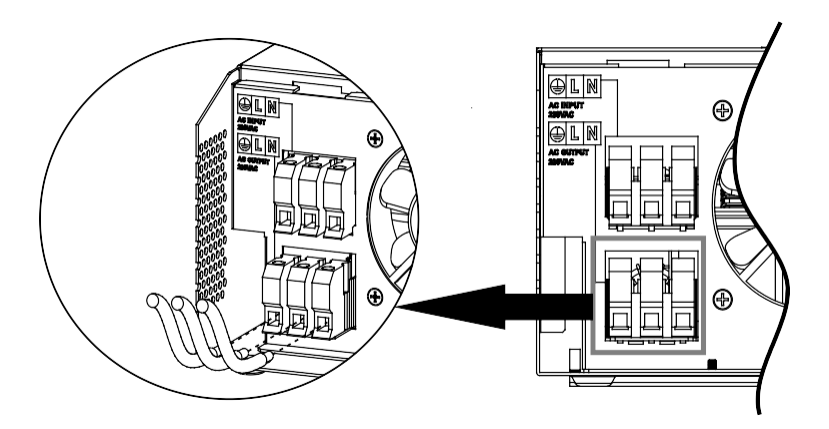

Figure 6: AC Output connection to the inverter

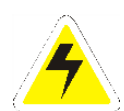

**CAUTION:** Be sure to connect AC wires with correct polarity. If L and N wires are connected reversely, it may cause utility short-circuited when these inverters are worked in parallel operation.

### 2.3.3 PV Connection

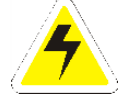

**CAUTION:** Before connecting to PV modules, please install separately a DC circuit breaker between inverter and PV modules.

4

**WARNING!** All wiring must be performed by qualified personnel. It's very important for system safety and efficient operation to use appropriate cable for PV module connection. To reduce risk of injury, please use the proper recommended cable size as below.

#### **Recommended PV connection cable size:**

| Мо          | del  | Typical Amperage | Cable Size | Torque    |
|-------------|------|------------------|------------|-----------|
| 2KW and 3KW |      | 80A              | 6AWG       | 2.0-2.4Nm |
| 5KW         | PV 1 | 60A              | 8AWG       | 2.0-2.4Nm |
|             | PV 2 | 60A              | 8AWG       | 2.0-2.4Nm |

#### Table 3: Recommended PV connection cable size

#### **PV Module Selection:**

When selecting proper PV modules, please be sure to consider open circuit Voltage (Voc) of PV modules not exceeds maximum. PV array open circuit voltage of inverter. Open circuit Voltage (Voc) of PV modules should be higher than minimum battery voltage.

| Solar Charging Mode                |                         |     |     |  |  |
|------------------------------------|-------------------------|-----|-----|--|--|
| INVERTER MODEL                     | 2KW                     | 3KW | 5KW |  |  |
| Max. PV Array Open Circuit Voltage | 145Vdc                  |     |     |  |  |
| PV Array MPPT Voltage Range        | 30 - 115Vdc 60 - 115Vdc |     |     |  |  |
| MPP Number                         | 1                       | 1 2 |     |  |  |

#### User should follow below steps to implement PV module connection:

Remove insulation sleeve 10 mm for positive and negative conductors. Check correct polarity of connection cable from PV modules and PV input connectors. Then, connect positive pole (+) of connection cable to positive pole (+) of PV input connector. Connect negative pole (-) of connection cable to negative pole (-) of PV input connector.

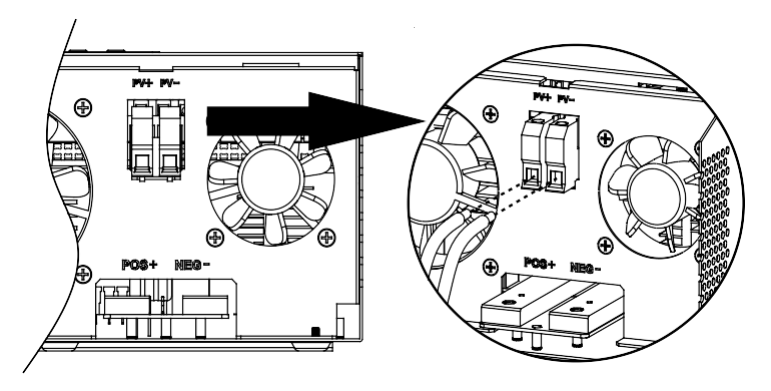

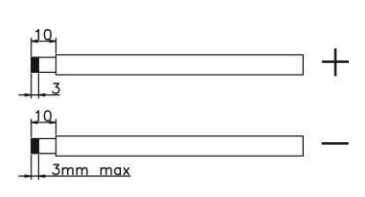

Figure 7: PV connection to the Inverter

#### **Recommended PV module Configuration**

| PV Module Spec. (reference) | Inverter Model | SOLAR INPUT 1 | SOLAR INPUT 2 | Q'ty of modules |
|-----------------------------|----------------|---------------|---------------|-----------------|
| - 250Wp                     | 2KW            | 2S4P          | N/A           | 8pcs            |
|                             |                | 2S8P          | N/A           | 16pcs           |
| - Imp: 8.15A                | 3KW            | 3S5P          | N/A           | 15pcs           |
|                             |                | 2S6P          | 2S6P          | 24pcs           |
| - Cells: 60                 | 5KW            | 3S4P          | 3S4P          | 24pcs           |

 Table 4: Recommended PV module configuration

# 2.3.4 Communication Connection

Use supplied communication cable to connect to inverter and PC. Insert bundled CD into a computer and follow on-screen instruction to install the monitoring software. For the detailed software operation, please check user manual of software inside of CD. There is one dry contact (3A/250VAC) available on the rear panel. It could be used to deliver signal to external device when battery voltage reaches warning level.

| Unit      |                              | Dry contact port:                     |                                                                                             |       |       |  |
|-----------|------------------------------|---------------------------------------|---------------------------------------------------------------------------------------------|-------|-------|--|
| Status    |                              | NC & C                                | NO & C                                                                                      |       |       |  |
| Power Off |                              | Unit is off and no output is powered. |                                                                                             |       |       |  |
|           |                              | Output is powered from Utility.       |                                                                                             | Close | Open  |  |
| Power On  | Output is                    | Drogram 01                            | Battery voltage < Low DC warning voltage                                                    | Open  | Close |  |
|           | from<br>Battery or<br>Solar. | set as SUB                            | Battery voltage > Setting value in Program 21 or<br>battery charging reaches floating stage | Close | Open  |  |
|           |                              | Program 01                            | Battery voltage < Setting value in Program 20                                               | Open  | Close |  |
|           |                              | is set as<br>SBU                      | Battery voltage > Setting value in Program 21or<br>battery charging reaches floating stage  | Close | Open  |  |

# 3.0 OPERATION

## 3.1 Power ON/OFF:

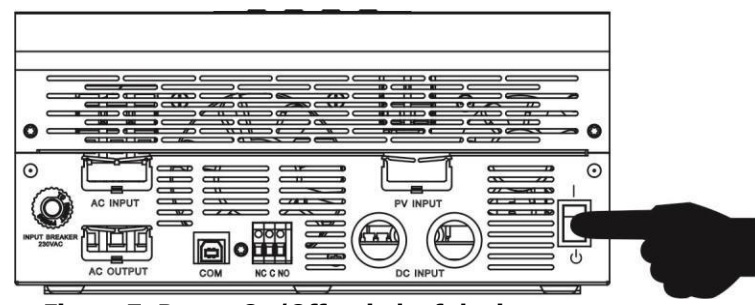

Figure 7: Power On/Off switch of the inverter

Once the unit has been properly installed and the batteries are connected well, simply press on/Off switch (located on the button of the case) to turn on the unit.

## 3.2 Operation and Display Panel

The operation and display panel, shown in below chart, is on the front panel of the inverter. It includes three indicators, four function keys and LCD display, indicating the operating status and input/output power information.

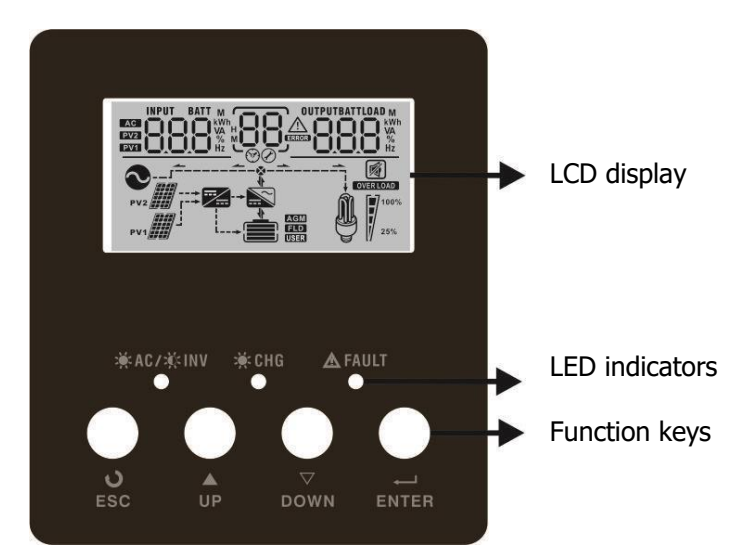

#### **LED Indicator**

| LED Indicator                 |       |          | Description                                         |
|-------------------------------|-------|----------|-----------------------------------------------------|
| Green                         |       | Solid On | Output is powered by utility in Line mode.          |
| · <b>A</b> €/ · <b>Q</b> ≈INV |       | Flashing | Output is powered by battery or PV in battery mode. |
|                               | Green | Solid On | Battery is fully charged.                           |
| ≫, CHG                        |       | Flashing | Battery is charging.                                |
|                               | Red   | Solid On | Fault occurs in the inverter.                       |
| I FAULT                       |       | Flashing | Warning condition occurs in the inverter.           |

#### **Function Keys**

| Function Key | Description                                                    |
|--------------|----------------------------------------------------------------|
| ESC          | To exit setting mode                                           |
| UP           | To go to previous selection                                    |
| DOWN         | To go to next selection                                        |
| ENTER        | To confirm the selection in setting mode or enter setting mode |

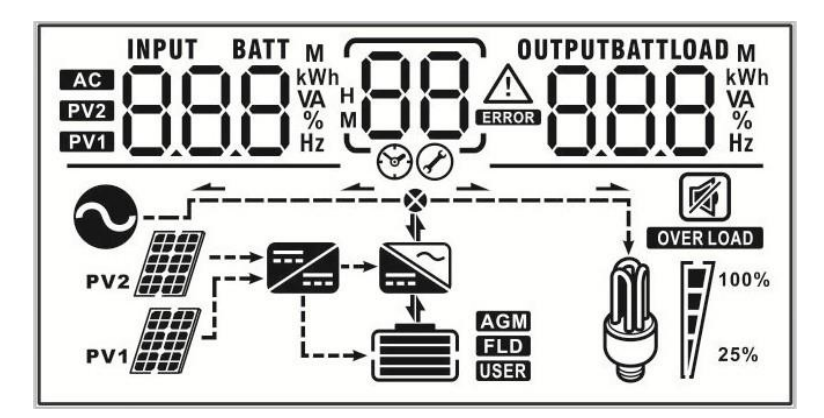

| Icon                       | Function                                                                          |                                              |                                     |                     |  |  |
|----------------------------|-----------------------------------------------------------------------------------|----------------------------------------------|-------------------------------------|---------------------|--|--|
|                            | Input source                                                                      | e information                                |                                     |                     |  |  |
| AC                         |                                                                                   | Indicates the AC input                       |                                     |                     |  |  |
| PV1                        |                                                                                   | Indicates the 1 <sup>st</sup> PV panel input |                                     |                     |  |  |
| PV2                        |                                                                                   | Indicates the 2 <sup>n</sup>                 | d PV panel input                    |                     |  |  |
|                            | Left digital dis                                                                  | play information                             | 1                                   |                     |  |  |
|                            | Indicate input volt                                                               | age, input frequen<br>voltage, cha           | cy, battery voltage<br>rger current | , PV1 voltage, PV2  |  |  |
|                            | Middle digital d                                                                  | isplay informatio                            | on                                  |                     |  |  |
| 88                         |                                                                                   | Indicates the se                             | tting programs.                     |                     |  |  |
|                            | I                                                                                 | ndicates the warni                           | ng and fault codes                  |                     |  |  |
|                            | 14/0                                                                              | In a Flaching 8                              | 8.                                  | a aada              |  |  |
|                            | warn                                                                              | ing: Flashing C                              |                                     | ycode               |  |  |
|                            | F                                                                                 | ault: display                                | with fault co                       | ode                 |  |  |
|                            | Right digital di                                                                  | splay informatio                             | n                                   |                     |  |  |
| OUTPUTBATTLOAD             | Indicate the outpu                                                                | t voltage, output fi                         | requency, load per                  | cent, load VA, load |  |  |
|                            | W, PV1 charger                                                                    | power, PV2 charg                             | er power, DC disch                  | narging current.    |  |  |
|                            | Battery i                                                                         | nformation                                   |                                     |                     |  |  |
|                            | Indicates battery level by 0-24%, 25-49%, 50-74% and 75-100% and charging status. |                                              |                                     |                     |  |  |
| AGM<br>FLD<br>USER         | Indicates the b                                                                   | pattery type: AGM,                           | Flooded or User-d                   | efined battery.     |  |  |
|                            | Load in                                                                           | formation                                    |                                     |                     |  |  |
| OVERLOAD                   | Indicates overload.                                                               |                                              |                                     |                     |  |  |
|                            | Indicates the lo                                                                  | ad level by 0-24%,                           | , 25-50%, 50-74%                    | , and 75-100%.      |  |  |
| <b>M 1</b> <sup>100%</sup> | 0%-24%                                                                            | 25%-50%                                      | 50%-74%                             | 75%-100%            |  |  |
| 25%                        | 7                                                                                 | 7                                            | 7                                   | 7                   |  |  |

| Mode operation information |                                                         |  |  |  |  |
|----------------------------|---------------------------------------------------------|--|--|--|--|
|                            | Indicates unit connects to the mains.                   |  |  |  |  |
| PV1                        | Indicates unit connects to the 1 <sup>St</sup> PV panel |  |  |  |  |
| PV2                        | Indicates unit connects to the 2 <sup>nd</sup> PV panel |  |  |  |  |
|                            | Indicates the solar charger is working                  |  |  |  |  |
|                            | Indicates the DC/AC inverter circuit is working.        |  |  |  |  |
| Mute operation             |                                                         |  |  |  |  |
|                            | Indicates unit alarm is disabled.                       |  |  |  |  |

# 3.4 LCD Setting

After pressing and holding ENTER button for 3 seconds, the unit will enter setting mode. Press "UP" or "DOWN" button to select setting programs. And then, press "ENTER" button to confirm the selection or ESC button to exit.

| Program | Description                      | Selectable option           |                                                                                                    |  |
|---------|----------------------------------|-----------------------------|----------------------------------------------------------------------------------------------------|--|
| 00      | Exit setting mode                | 0                           | Escape                                                                                                    |  |
|         |                                  | 0 <sub>0</sub> 1 <u>506</u> | Solar energy provides power to the<br>loads as first priority. If solar energy<br>is not sufficient to power all<br>connected loads, Utility energy will<br>supply power to the loads at the same<br>time.                                                                                                    |  |
| 01      | Output source priority selection | 0 <u>055U</u>               | Solar energy provides power to the<br>loads as first priority. If solar energy<br>is not sufficient to power all<br>connected loads, battery energy will<br>supply power to the loads at the same<br>time. Utility provides power to the<br>loads only when battery voltage drops<br>to either low-level warning voltage or<br>the setting point in program 20 or<br>solar and battery is not sufficient. |  |
| 02      | AC input voltage range           | Appliances (default)        | If selected, acceptable AC input<br>voltage range will be within<br>90-280VAC.                                                                                                    |  |

|    |                                                                                                    |                                                                            | If selected, acceptable AC input voltage range will be within 170-280VAC.                                                         |
|----|----------------------------------------------------------------------------------------------------|----------------------------------------------------------------------------|----------------------------------------------------------------------------------------------------|
| 03 | Output voltage                                                                                                  |                                                                            |                                                                                                    |
|    | output voltage                                                                                                  |                                                                            |                                                                                                    |
| 04 | Output frequency                                                                                                | 50Hz (default)                                                             | 60Hz<br>СЧ <u>БС</u> <sub>нz</sub>                                                                                                |
| 05 | Solar supply priority                                                                                           | 05 <u>6LU</u> _                                                            | Solar energy provides power to charge battery as first priority.                                                                  |
|    |                                                                                                    |                                                                            | Solar energy provides power to the loads as first priority.                                                                       |
| 06 | Overload bypass:<br>When enabled, the unit will<br>transfer to line mode if overload<br>occurs in battery mode. | Bypass disable (default)                                                   | Bypass enables                                                                                                    |
| 07 | Auto restart when overload<br>occurs                                                                            | Restart disable (default)                                                  | Restart enables                                                                                                    |
| 08 | Auto restart when over temperature occurs                                                                       | Restart disable (default)                                                  | Restart enables                                                                                                    |
| 00 | Solar or battery energy feed to grid configuration                                                              | 09_6+d                                                                     | Solar or battery energy feed to grid disable.                                                                                     |
|    |                                                                                                    | <u>09</u> <u><u></u><u></u><u></u></u>                                     | Solar or battery energy feed to grid enable.                                                                                      |
|    |                                                                                                    | If this inverter/charger<br>mode, charger sour                             | r is working in Line, Standby or Fault<br>ce can be programmed as below:                                                          |
| 10 | Charger source priority:<br>To configure charger source<br>priority                                             | Solar first                                                                | Solar energy will charge battery as<br>first priority. Utility will charge battery<br>only when solar energy is not<br>available. |
|    |                                                                                                    | Solar and Utility (default)                                                | Solar energy and utility will charge battery at the same time.                                                                    |
|    |                                                                                                    | Only Solar                                                                 | Solar energy will be the only charger source no matter utility is available or not.                                               |
|    |                                                                                                    | If this inverter/charger<br>saving mode, only sol<br>energy will charge ba | is working in Battery mode or Power<br>ar energy can charge battery. Solar<br>attery if it's available and sufficient.            |

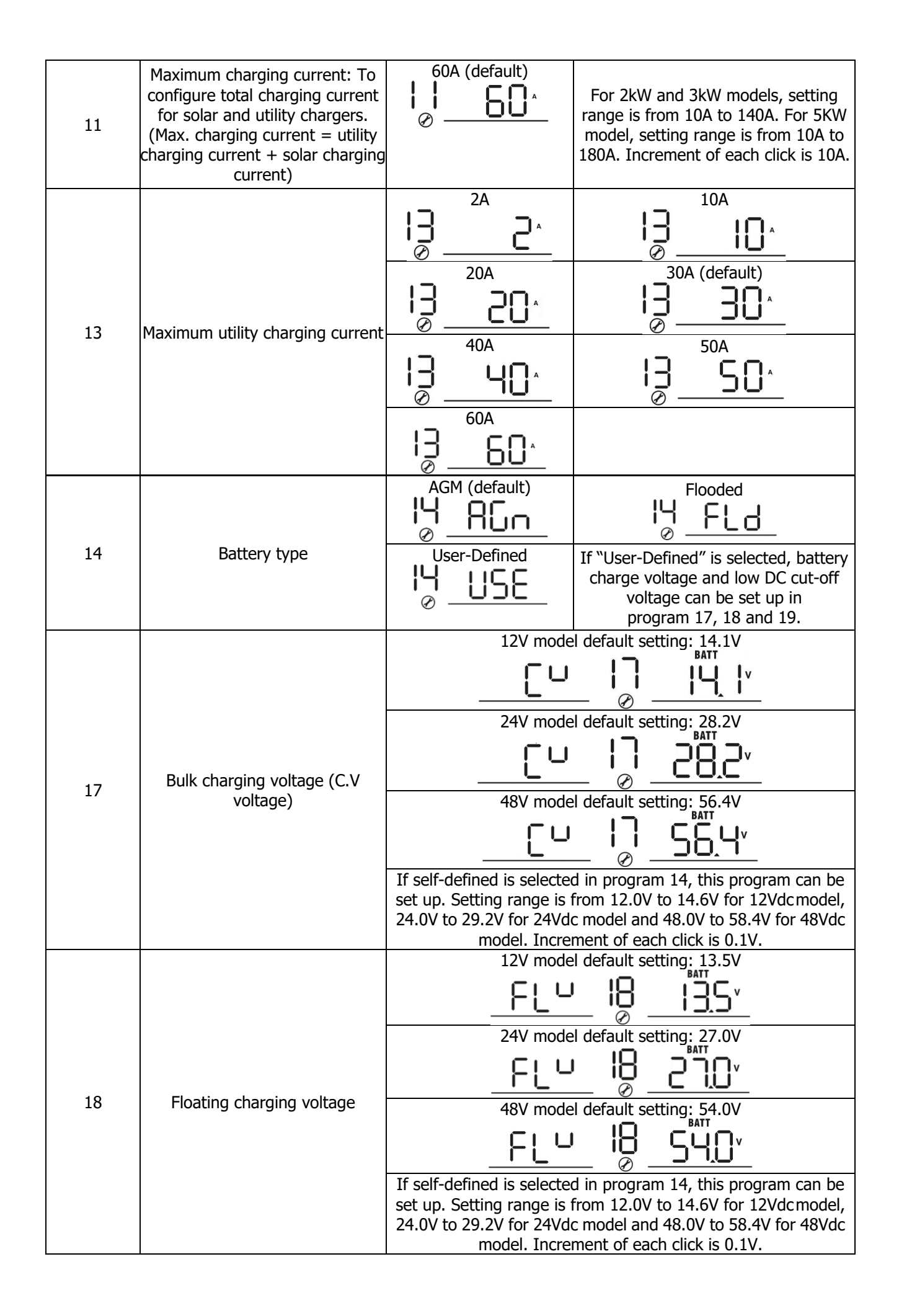

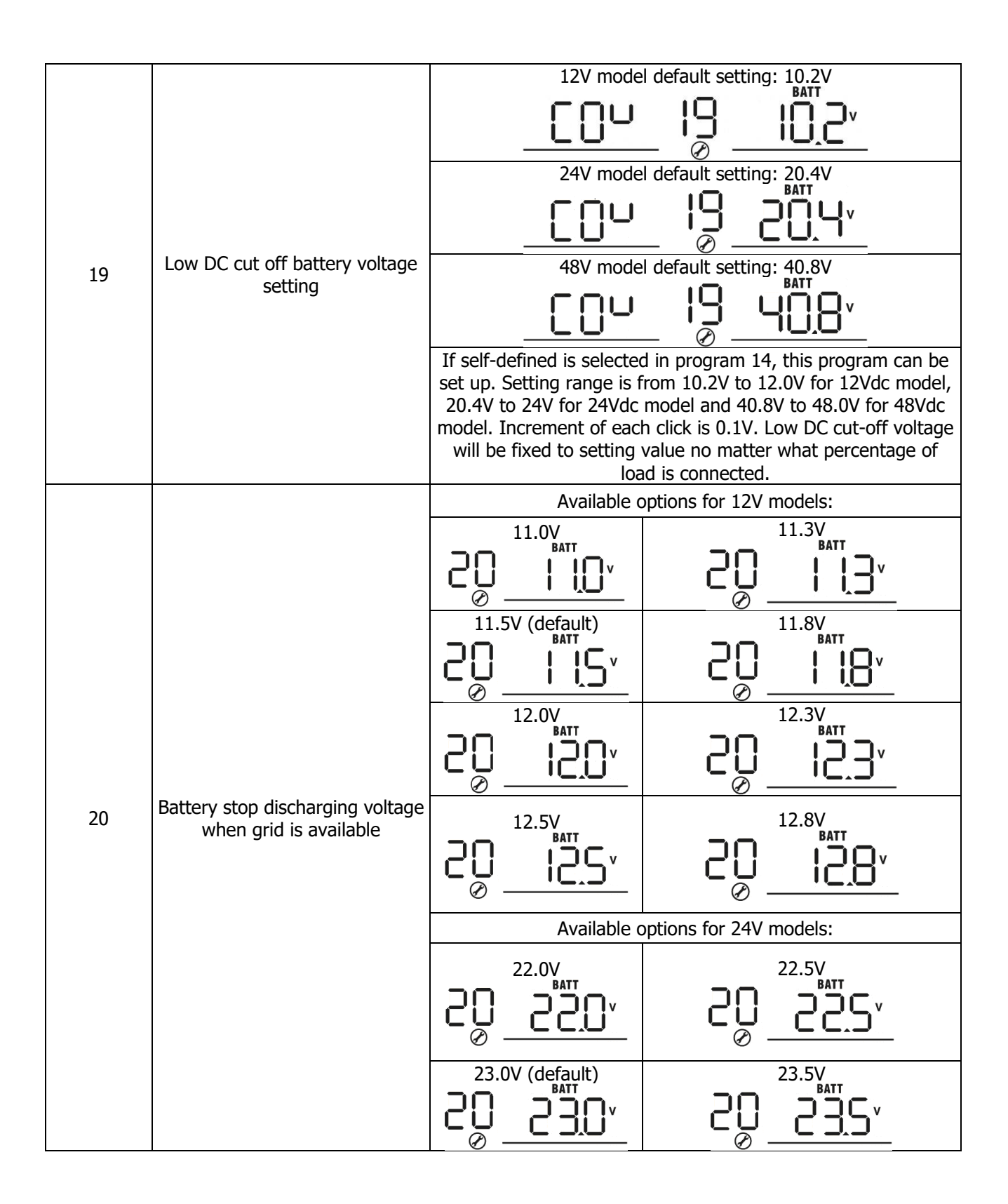

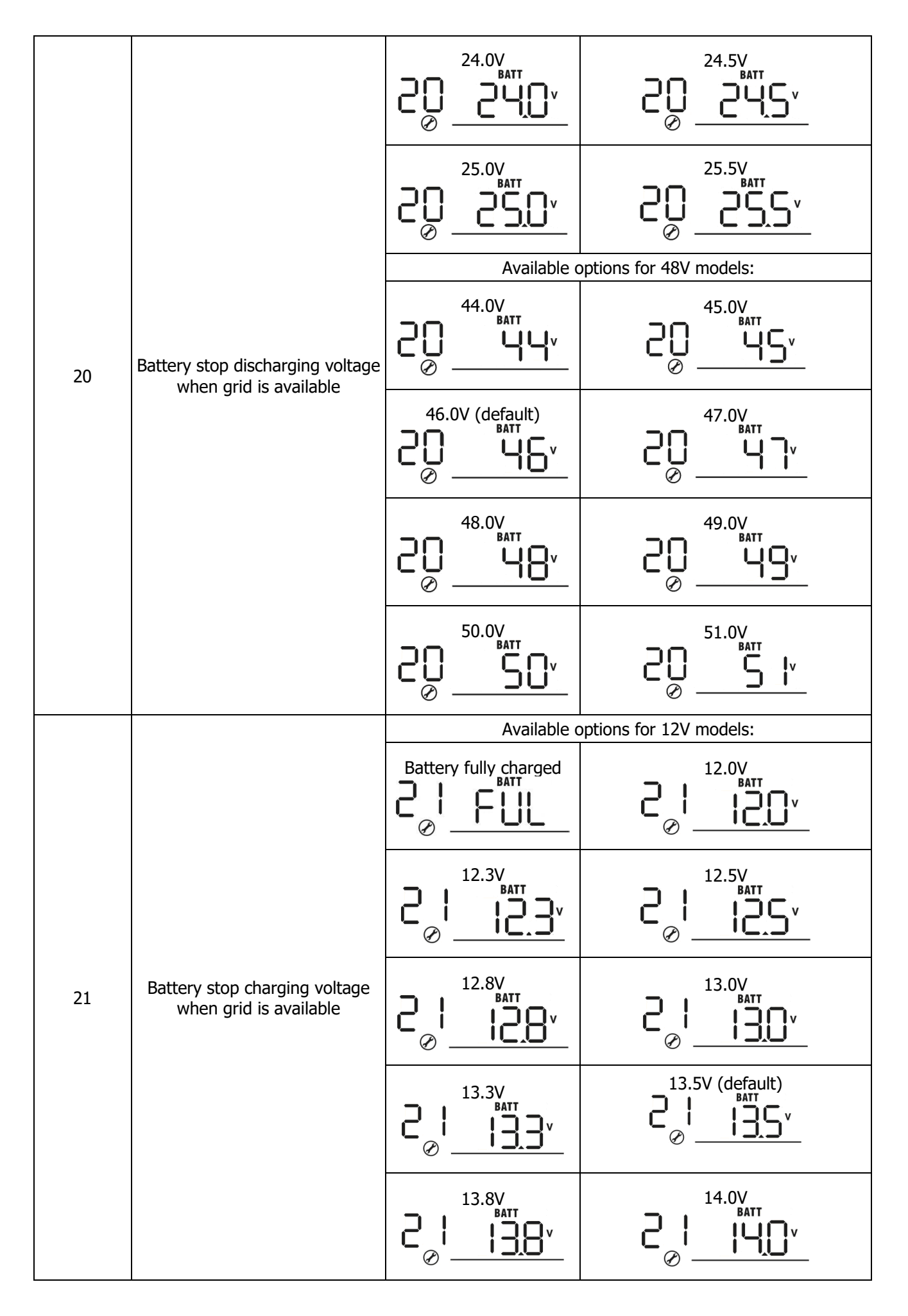

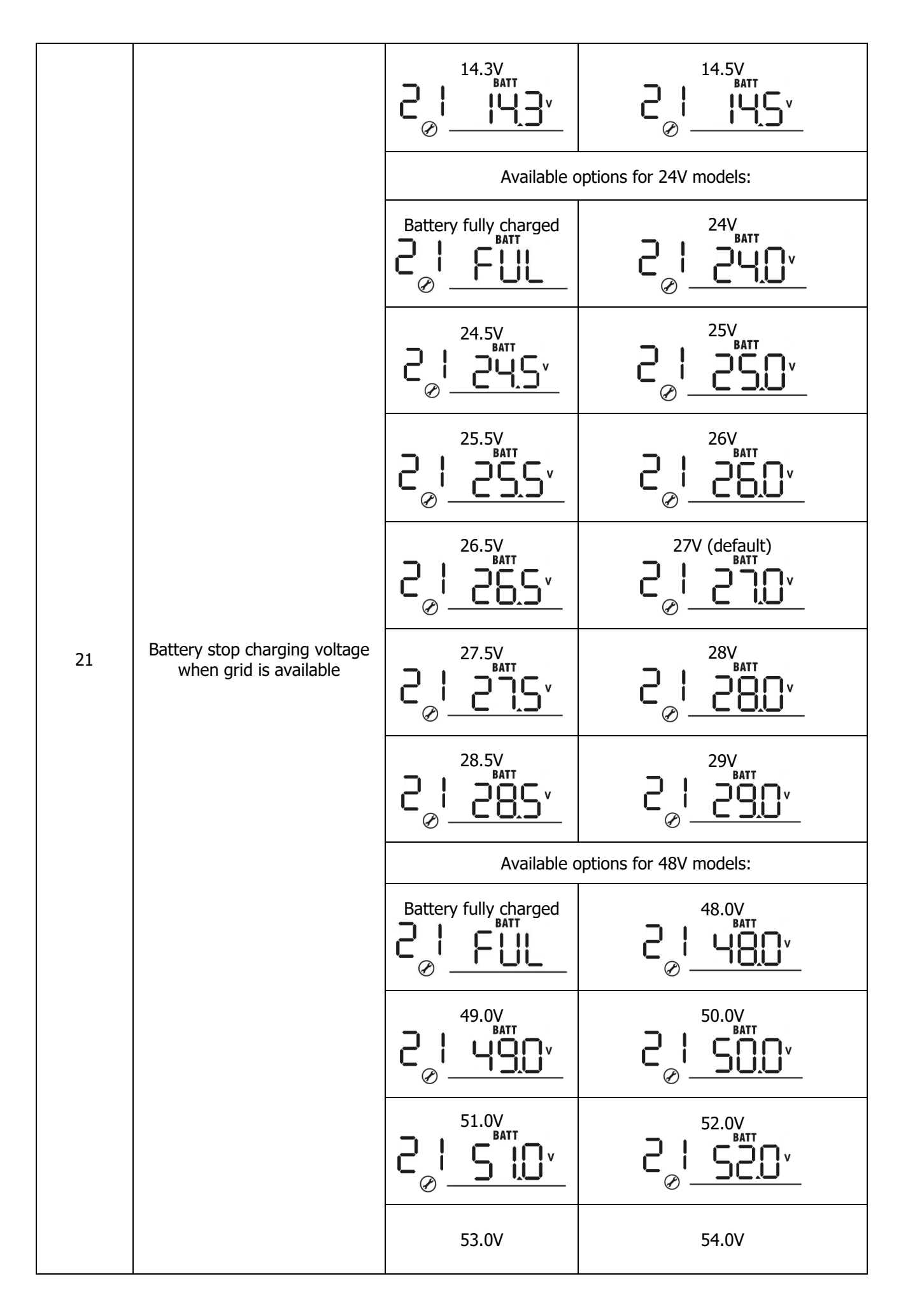

| 21 | Battery stop charging voltage                                                                              |                                               |                                                                                                    |
|----|----------------------------------------------------------------------------------------------------|-----------------------------------------------|----------------------------------------------------------------------------------------------------|
| 21 | when grid is available                                                                                     |                                               |                                                                                                    |
| 22 | Auto return to default display<br>screen                                                                   | Return to default display<br>screen (default) | If selected, no matter how users<br>switch display screen, it will<br>automatically return to default display<br>screen (Input voltage/output voltage)<br>after no button is pressed for 1<br>minute. |
|    |                                                                                                    | Stay at latest screen                         | If selected, the display screen will stay at latest screen user finally switches.                                                                                                    |
| 23 | Backlight control                                                                                          | Backlight on (default)                        |                                                                                                    |
| 24 | Alarm control                                                                                              | Alarm on (default)                            |                                                                                                    |
| 25 | Beeps while primary source is<br>interrupted                                                               | Alarm on (default)                            |                                                                                                    |
| 27 | Record Fault code                                                                                          | Record enables(default) $\frac{2}{2} FER$     | Record disable                                                                                                    |
|    |                                                                                                    | 28_5!6                                        | 28 <u> </u>                                                                                                    |
| 28 | AC output mode<br>*This setting is only available<br>when the inverter is in standby<br>mode (Switch off). | 28 <u>3</u> 6 !                               | <u> </u>                                                                                                    |
|    |                                                                                                    | 28 <u>3</u> 63                                |                                                                                                    |
| 29 | Reset PV energy storage                                                                                    | Not reset (Default)                           | Reset                                                                                                    |

| 30 | Start charging time for AC<br>charger | 00:00 (Default)<br><b>SER</b><br><b>OO</b><br><b>DO</b><br><b>DO</b> |                                                                                                    |
|----|---------------------------------------|----------------------------------------------------------------------------------------------------|----------------------------------------------------------------------------------------------------|
| 31 | Stop charging time for AC<br>charger  | 00:00 (Default)<br>■ SEO 30 Default)<br>BATT bart bart bart bart bart bart bart bart                                                                                                    |                                                                                                    |
| 32 | Scheduled Time for AC output on       | 00:00 (Default)                                                                                                    |                                                                                                    |
| 33 | Scheduled Time for AC output off      | 00:00(Default)<br><b>The setting range of scheduled Time for AC output off is from</b><br>00:00 to 23:00, increment of each click is 1 hour.                                                                                                    |                                                                                                    |
| 24 | Set Country Customized                | India(Default)<br>34103                                                                                                    | If selected, acceptable<br>feed-in grid voltage range will<br>be 195.5~253VAC.<br>Acceptable feed-in grid<br>frequency range will be<br>49~51Hz.     |
| 34 | Regulations                           | Germany<br>∃y GE∩                                                                                                    | If selected, acceptable<br>feed-in grid voltage range will<br>be 184~264.5VAC.<br>Acceptable feed-in grid<br>frequency range will be<br>47.5~51.5Hz. |
| 95 | Time Setting — Minute                 | For minute setting, the range is from 00 to 59.                                                                                                    |                                                                                                    |
| 96 | Time Setting — Hour                   | $\underbrace{HOU}_{\bigotimes \oslash} \underbrace{95}_{\bigotimes \oslash} \underbrace{00}_{\bigotimes}$ For hour setting, the range is from 00 to 23.                                                                                                    |                                                                                                    |
| 97 | Time Setting– Day                     | $ \underbrace{ \begin{array}{c} \begin{array}{c} \begin{array}{c} \\ \end{array} \\ \end{array} \\ \end{array} \\ \begin{array}{c} \\ \end{array} \\ \end{array} \\ \begin{array}{c} \\ \end{array} \\ \end{array} \\ \begin{array}{c} \\ \end{array} \\ \begin{array}{c} \\ \end{array} \\ \end{array} \\ \begin{array}{c} \\ \\ \end{array} \\ \begin{array}{c} \\ \end{array} \\ \end{array} \\ \begin{array}{c} \\ \\ \end{array} \\ \begin{array}{c} \\ \\ \end{array} \\ \begin{array}{c} \\ \\ \end{array} \\ \begin{array}{c} \\ \\ \end{array} \\ \end{array} \\ \begin{array}{c} \\ \\ \end{array} \\ \begin{array}{c} \\ \end{array} \\ \begin{array}{c} \\ \end{array} \\ \begin{array}{c} \\ \end{array} \\ \end{array} \\ \begin{array}{c} \\ \end{array} \\ \begin{array}{c} \\ \end{array} \\ \end{array} \\ \begin{array}{c} \\ \end{array} \\ \end{array} \\ \begin{array}{c} \\ \end{array} \\ \end{array} \\ \begin{array}{c} \\ \end{array} \\ \end{array} \\ \begin{array}{c} \\ \end{array} \\ \end{array} \\ \begin{array}{c} \\ \end{array} \\ \end{array} \\ \begin{array}{c} \\ \end{array} \\ \end{array} \\ \begin{array}{c} \\ \end{array} \\ \end{array} \\ \end{array} \\ \begin{array}{c} \\ \end{array} \\ \end{array} \\ \end{array} \\ \end{array} \\ \end{array} \\ \begin{array}{c} \\ \end{array} \\ \end{array} \\ \end{array} \\ \end{array} \\ \end{array} \\ \end{array} \\ \end{array} \\ \end{array} \\ \end{array} \\ $                                                                                                    |                                                                                                    |

| 98 | Time Setting– Month | For month setting, the range is from 01 to 12.                                                                                                    |
|----|---------------------|----------------------------------------------------------------------------------------------------|
| 99 | Time Setting – Year | $\underbrace{988}_{\bigcirc \oslash} \underbrace{99}_{\bigcirc \oslash} \underbrace{18}_{\bigcirc \oslash}$ For year setting, the range is from 16 to 99. |

# 3.5 Display Setting

The LCD display information will be switched in turns by pressing "UP" or "DOWN" key. The selectable information is switched as below order: input voltage, input frequency, PV voltage, charging current, battery voltage, output voltage, output frequency, load percentage, load in Watt, load in VA, load in Watt, DC discharging current, main board firmware version and SCC firmware version.

| Select item                                                  | LCD display                                                                                                    |  |
|--------------------------------------------------------------|----------------------------------------------------------------------------------------------------|--|
| Input voltage and output voltage (Default<br>Display Screen) | Input Voltage=230V, output voltage=230V                                                                                                    |  |
| Input frequency and output frequency                         | Input frequency=50.0Hz, output frequency=50.0Hz<br>INPUT<br>OUTPUT<br>OUTPUT<br>Hz<br>PV1<br>INPUT<br>INPUT |  |
| Battery voltage and output voltage                           | Battery Voltage=27.0V, output voltage=230V                                                                                                    |  |

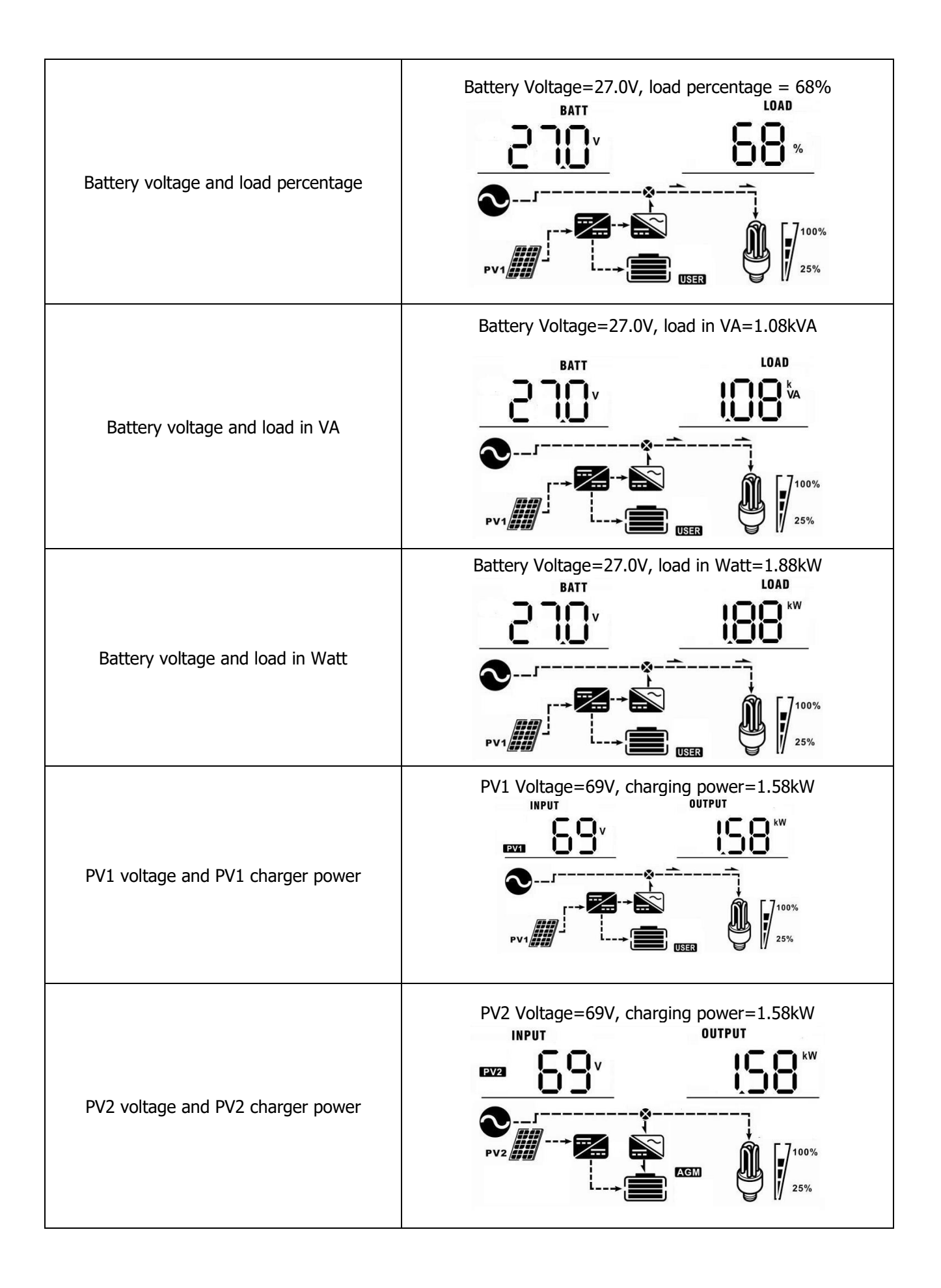

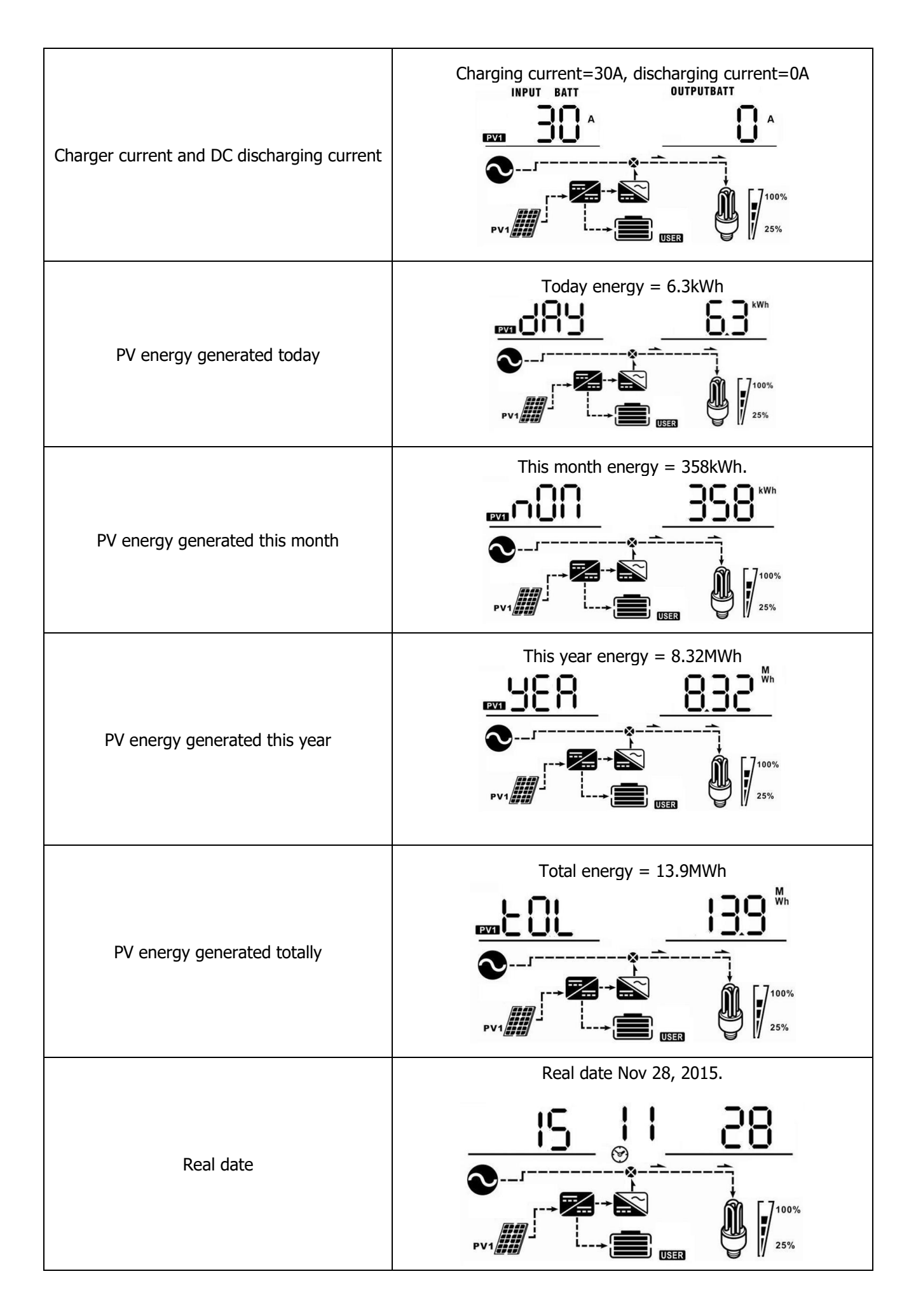

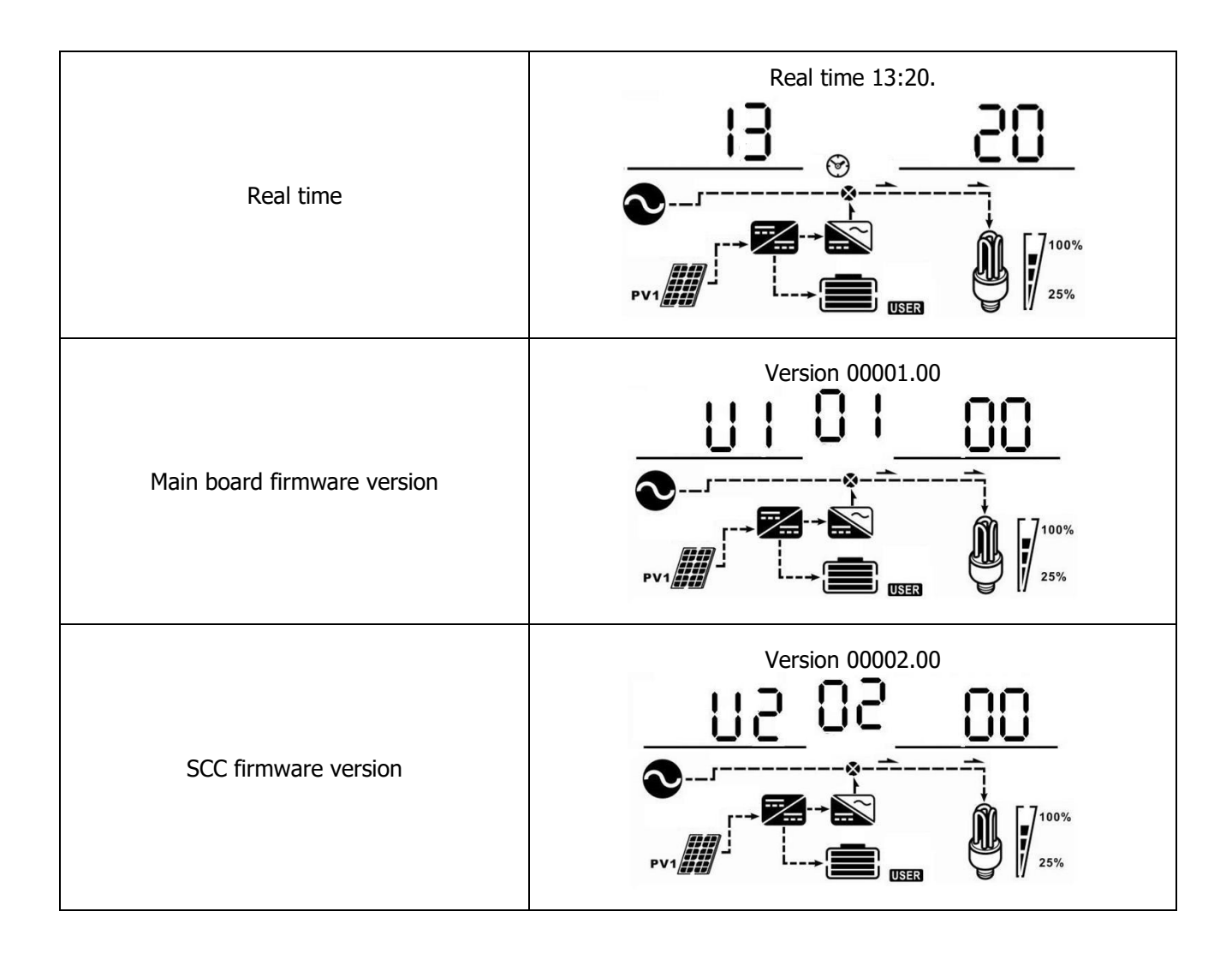

# 3.6 Operating Mode Description

| Operating mode                                                                                                    | Behaviors                                                           | LCD display                                                               |
|----------------------------------------------------------------------------------------------------|---------------------------------------------------------------------|---------------------------------------------------------------------------|
|                                                                                                    | t<br>r<br>No output power, solar<br>or utility charger<br>available | Battery is charged by utility.                                            |
| Standby mode<br><b>Note:</b><br>*Standby mode: The                                                                                                    |                                                                     | Battery is charged by PV energy.                                          |
| but at this time, the inverter<br>can charge battery without<br>AC output.<br>*Power saving mode: If<br>enabled, the output of<br>inverter will be off when |                                                                     | Battery is charged by utility and PV energy.                              |
| connected load is pretty lov<br>or not detected.                                                                                                    |                                                                     | Battery is charged by PV energy and feed PV energy to grid.               |
|                                                                                                    |                                                                     | No charging.                                                              |
|                                                                                                    |                                                                     | Utility charges battery and provides power to load.                       |
| Line mode                                                                                                    | Output power from<br>utility. Charger available                     | Utility and battery power provide power to load.                          |
|                                                                                                    |                                                                     | PV energy, battery power and utility provide power to<br>load.            |
|                                                                                                    |                                                                     | PV energy and utility charge battery, and utility provides power to load. |

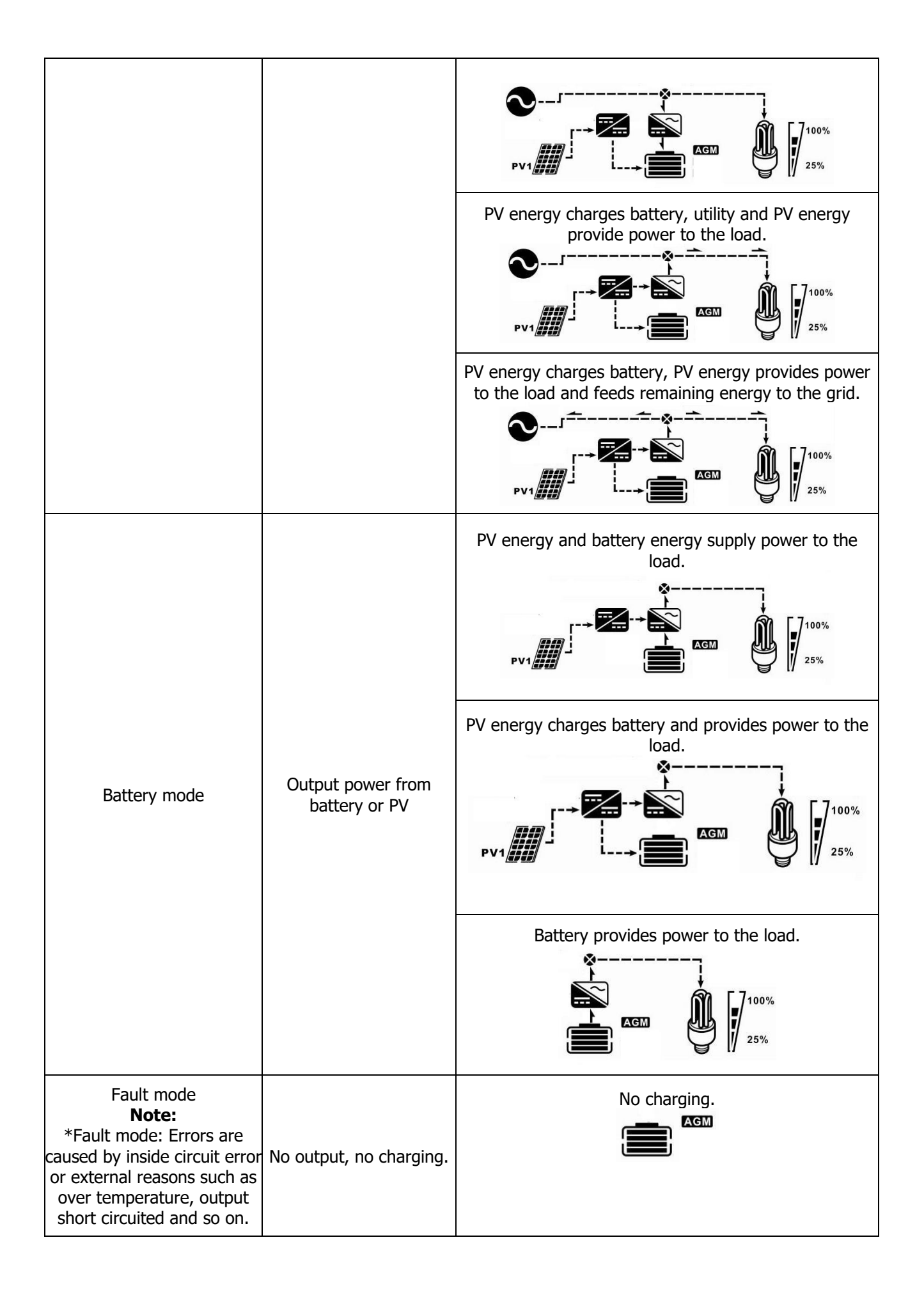

# 3.7 Warning Indicator

| Warning Code | Warning Event        | Icon flashing |
|--------------|----------------------|---------------|
| 01           | Fan locked           |               |
| 03           | Battery over charged |               |
| 04           | Low battery          |               |
| 07           | Overload             |               |

# 3.8 Faults Reference Code

| Fault Code | Fault Event                 | Icon on |
|------------|-----------------------------|---------|
| 01         | Fan locked                  |         |
| 02         | Over temperature            |         |
| 03         | Battery voltage is too high |         |
| 04         | Battery voltage is too low  |         |
| 05         | Output short circuited      |         |
| 06         | Output voltage abnormal     |         |
| 07         | Over load time out          |         |
| 08         | Bus voltage is too high     |         |
| 09         | Bus soft start failed       |         |
| 51         | Over current or surge       |         |
| 52         | Bus voltage is too low      |         |
| 53         | Inverter soft start failed  |         |
| 55         | Over DC offset in AC output |         |
| 56         | Battery disconnected        |         |
| 57         | Current sensor failed       |         |
| 58         | Output voltage is too low   |         |

# Specifications

| MODEL                                    | 2KW                           | 3KW                      | 5KW             |  |
|------------------------------------------|-------------------------------|--------------------------|-----------------|--|
| RATED OUPUT POWER                        | 2000 W                        | 3000W                    | 5000W           |  |
| PV INPUT (DC)                            |                               |                          |                 |  |
| Max. PV Power                            | 2000W                         | 4000W                    | 6000W           |  |
| Max. PV Array Open Circuit Voltage       | 145 VDC                       | 145 VDC                  | 145 VDC         |  |
| MPPT Range @ Operating Voltage           | 30 VDC-115 VDC                | 60 VDC-115 VDC           | 60 VDC-115 VDC  |  |
| Number of MPP Tracker                    | 1                             | 1                        | 2               |  |
| GRID-TIE OPERATION                       |                               |                          | -               |  |
| GRID OUTPUT (AC)                         |                               |                          |                 |  |
| Nominal Output Voltage                   |                               | 220/230/240 VAC          |                 |  |
| Feed-in Grid Voltage Range               | 195.5-253 V                   | AC @India 184 - 264.5 VA | AC @Germany     |  |
| Feed-in Grid Frequency Range             | 49-51Hz                       | z @India 47.5 - 51.5Hz @ | Germany         |  |
| Nominal Output Current                   | 8.7A                          | 13A                      | 21.7A           |  |
| Power Factor Range                       |                               | >0.99                    |                 |  |
| Maximum Conversion Efficiency<br>(DC/AC) |                               | 90%                      |                 |  |
| OFF-GRID, HYBRID OPERATION               |                               |                          |                 |  |
| GRID INPUT                               |                               |                          |                 |  |
| Acceptable Input Voltage Range           | 90 - 280 VAC or 170 - 280 VAC |                          |                 |  |
| Frequency Range                          | 50 Hz/60 Hz (Auto sensing)    |                          |                 |  |
| Rating of AC Transfer Relay              | 30A                           | 40                       | A               |  |
| BATTERY MODE OUTPUT (AC)                 |                               |                          |                 |  |
| Nominal Output Voltage                   | 220/230/240 VAC               |                          |                 |  |
| Output Waveform                          |                               | Pure Sine Wave           |                 |  |
| Efficiency (DC to AC)                    |                               | 93%                      |                 |  |
|                                          | BATTERY & CHA                 | RGER                     | 1               |  |
| Nominal DC Voltage                       | 24 VDC                        | 48 VDC                   | 48 VDC          |  |
| Maximum Charging Current (from<br>Grid)  |                               | 60A                      |                 |  |
| Maximum Charging Current (from<br>PV)    | 80A                           | 80A                      | 120A            |  |
| Maximum Charging Current                 | 140A                          | 140A                     | 180A            |  |
| GENERAL                                  |                               |                          | -               |  |
| Dimension, D X W X H (mm)                | 440 x 300 x 100               | 120 x 295 x 468          | 190 x 295 x 483 |  |
| Net Weight (kgs)                         | 8                             | 11                       | 16              |  |
| INTERFACE                                |                               |                          |                 |  |
| Parallel-able                            | N/A Yes Yes                   |                          | Yes             |  |
| External Safety Box (Optional)           | Yes                           |                          |                 |  |
| Communication                            |                               | USB or RS232/Dry-Contac  | t               |  |
| ENVIRONMENT                              |                               |                          |                 |  |
| Humidity                                 | 0 - 90% RH (No condensing)    |                          |                 |  |
| Operating Temperature                    | 0 to 50°C                     |                          |                 |  |

# **Trouble Shooting**

| Problem                                                                                | LCD/LED/Buzzer                                                                   | Explanation / Possible cause                                                                            | What to do                                                                                                    |
|----------------------------------------------------------------------------------------|----------------------------------------------------------------------------------|----------------------------------------------------------------------------------------------------|----------------------------------------------------------------------------------------------------|
| Unit shuts down<br>automatically during<br>startup<br>process.                         | LCD/LEDs and buzzer will<br>be active for 3 seconds<br>and then<br>complete off. | The battery voltage is too low<br>(<1.91V/Cell)                                                         | Re-charge battery.<br>Replace battery.                                                                                                    |
| No response after power on.                                                            | No indication.                                                                   | The battery voltage is fartoo low.<br>(<1.4V/Cell)<br>Battery polarity is connected<br>reversed.        | Check if batteries and the<br>wiring are connected well.<br>Re-charge battery.<br>Replace battery.                                                           |
|                                                                                        | Input voltage is displayed<br>as 0 on the LCD and green<br>LED is<br>flashing.   | Input protector is tripped                                                                              | Check if AC breaker is tripped<br>and AC wiring is connected<br>well.                                                                                        |
| Mains exist but the<br>unit works in battery<br>mode.                                  | Green LED is flashing.                                                           | Insufficient quality of AC power.<br>(Shore or Generator)                                               | Check if AC wires are too thin<br>and/or too long.<br>Check if generator (if applied)<br>is working well or if<br>input voltage range setting is<br>correct. |
|                                                                                        | Green LED is flashing.                                                           | Set "Solar First" as the priority of<br>output source.                                                  | Change output source priority to Utility first.                                                                                                    |
| When the unit is<br>turned on, internal<br>relay is switched on<br>and off repeatedly. | LCD display and LEDs are flashing                                                | Battery is disconnected.                                                                                | Check if battery wires are connected well.                                                                                                    |
|                                                                                        | Fault code 07                                                                    | Overload error. The inverter is overload 110% and time is up.                                           | Reduce the connected load by switching off some equipment.                                                                                                   |
|                                                                                        |                                                                                  | Output short circuited.                                                                                 | Check if wiring is connected<br>well and remove abnormal<br>load.                                                                                            |
|                                                                                        | Fault code 05                                                                    | Temperature of internal<br>converter component is over<br>120°C. (Only available for<br>1-3KVA models.) | Check whether the air flow of<br>the unit is blocked or whether                                                                                              |
| Dumun harma                                                                            | Fault code 02                                                                    | Internal temperature of inverter<br>component is over<br>100°C.                                         | high.                                                                                                    |
| Buzzer beeps                                                                           |                                                                                  | Battery is over-charged.                                                                                | Return to repair center.                                                                                                    |
| LED is on.                                                                             | Fault code 03                                                                    | The battery voltage is too high.                                                                        | Check if spec and quantity of<br>batteries are meet<br>requirements.                                                                                         |
|                                                                                        | Fault code 01                                                                    | Fan fault                                                                                               | Replace the fan.                                                                                                    |
|                                                                                        | Fault code 06/58                                                                 | Output abnormal (Inverter<br>voltage below than 190Vac or is<br>higher than 260Vac)                     | Reduce the connected load.<br>Return to repair center                                                                                                    |
|                                                                                        | Fault code 08/09/53/57                                                           | Internal components failed.                                                                             | Return to repair center.                                                                                                    |
|                                                                                        | Fault code 51                                                                    | Over current or surge.                                                                                  | Restart the unit, if the error                                                                                                    |
|                                                                                        | Fault code 52                                                                    | Bus voltage is too low.                                                                                 | happens again, please return to<br>repair center                                                                                                    |
|                                                                                        | Fault code 55                                                                    | Battery is not connected well or<br>fuse is burnt.                                                      | If the battery is connected<br>well, please return to repair<br>center.                                                                                      |

## Manufacturer's Warranty

All La Marche Manufacturing Co. equipment has been thoroughly tested and found to be in proper operating condition upon shipment from the factory and is warranted to be free from any defect in workmanship and material that may develop within two year from date of purchase.

Should a piece of equipment require major component replacement or repair during the first year of the warranty period, these can be handled in one of two ways:

- The equipment can be returned to the La Marche factory to have the inspections, parts replacements and testing performed by factory personnel. Should it be necessary to return a piece of equipment or parts to the factory, the customer or sales representative must obtain authorization from the factory. If upon inspection at the factory, the defect was due to faulty material or workmanship, all repairs will be made at no cost to the customer during the first year. Transportation charges or duties shall be borne by purchaser.
- 2. If the purchaser elects not to return the equipment to the factory and wishes a factory service representative to make adjustments and/or repairs at the equipment location, La Marche's field service labor rates will apply. A purchase order to cover the labor and transportation cost is required prior to the deployment of the service representative.

In accepting delivery of the equipment, the purchaser assumes full responsibility for proper installation, installation adjustments and service arrangements. Should minor adjustments be required, the local La Marche sales representative should be contacted to provide this service only.

All sales are final. Only standard LaMarche units will be considered for return. A 25% restocking fee is charged when return is factory authorized. Special units are not returnable.

In no event shall La Marche Manufacturing Co. have any liability for consequential damages, or loss, damage or expense directly or indirectly arising from the use of the products, or any inability to use them either separately or in combination with other equipment or materials, or from any other cause. In addition, any alterations of equipment made by anyone other than La Marche Manufacturing Co. renders this warranty null and void.

La Marche Manufacturing Co. reserves the right to make revisions in current production of equipment, and assumes no obligation to incorporate these revisions in earlier models.

The failure of La Marche Manufacturing Co. to object to provisions contained in customers' purchase orders or other communications shall not be deemed a waiver of the terms or conditions hereof, nor acceptance of such provisions.

The above warranty is exclusive, supersedes and is in lieu of all other warranties, expressed or implied, including any implied warranty of merchantability or fitness. No person, agent or dealer is authorized to give any warranties on behalf of the Manufacturer, nor to assume for the Manufacturer any other liability in connection with any of its products unless made in writing and signed by an official of the manufacturer.

# **Document Control and Revision History**

| Part Number:        | 142881       |
|---------------------|--------------|
| Instruction Number: | P25-LLMSN-1  |
| Issue ECN:          | 22861- 04/21 |

| 22861 - 04/21 | 22585 – 05/20 |  |
|---------------|---------------|--|
|               |               |  |